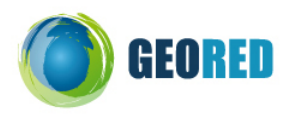

## FICHA DE TRABALHO INDIVIDUAL

Aluno: Nº: Turma:

## 1. Localizar a escola

Situe a escola no espaço físico da cidade do Porto e da freguesia respectiva, executando as tarefas a seguir indicadas:

1.1. Abra o site do Instituto Nacional de Estatística: www.ine.pt

Clique na ligação

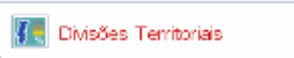

Na lista de ícones do lado direito da imagem, desactive a função Divisões Territoriais.

Abra a pasta Divisão Administrativa e seleccione: Municípios e Freguesias.

Na opção Freguesias, active também o símbolo do círculo. Clique em Desenhar mapa.

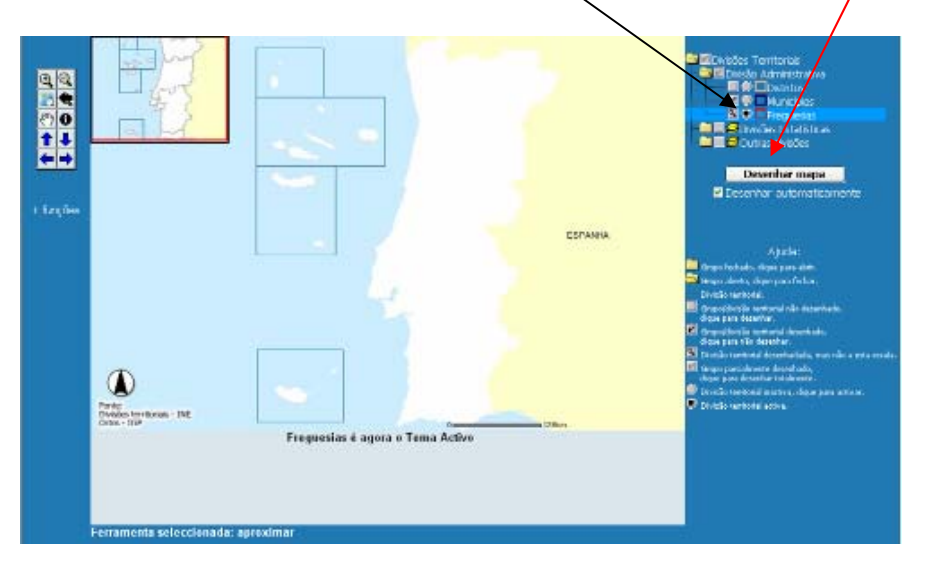

Pode verificar que o mapa mantém o mesmo aspecto, porque não está numa escala adequada, que nos permita visualizar a cidade do Porto.

Para conseguir uma escala mais adequada, active **a lupa**, com o **sinal** + \_\_\_\_\_\_e desenhe um rectangulo, com o rato, sobre a área pretendida, no mapa do Continente. Quando visualizar a cidade do Porto, com todas as suas freguesias, faça um PrintScreen para a sua ficha de trabalho.

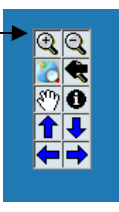

1.2. Para obter uma imagem da escola, utilize novamente a **lupa**, colocando um rectangulo sobre a freguesia de Cedofeita.

Verifique que passou para uma escala que lhe permite visualisar os edifícios: obteve um ortofotomapa.

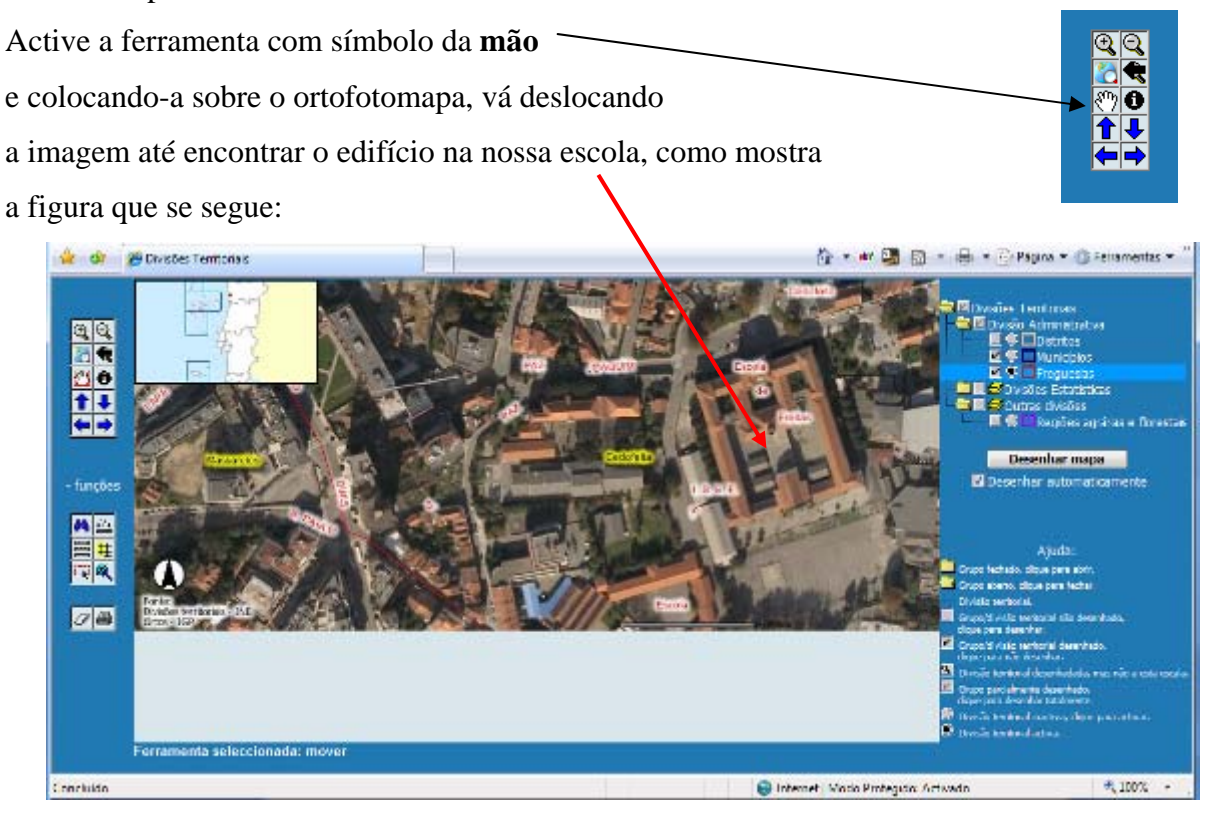

Faça um PrintScreen dessa imagem para a sua ficha de trabalho.

## 2. Caracterizar a escola

Podemos, também, obter algumas informações sobre a escola, como por exemplo, as suas dimensões.

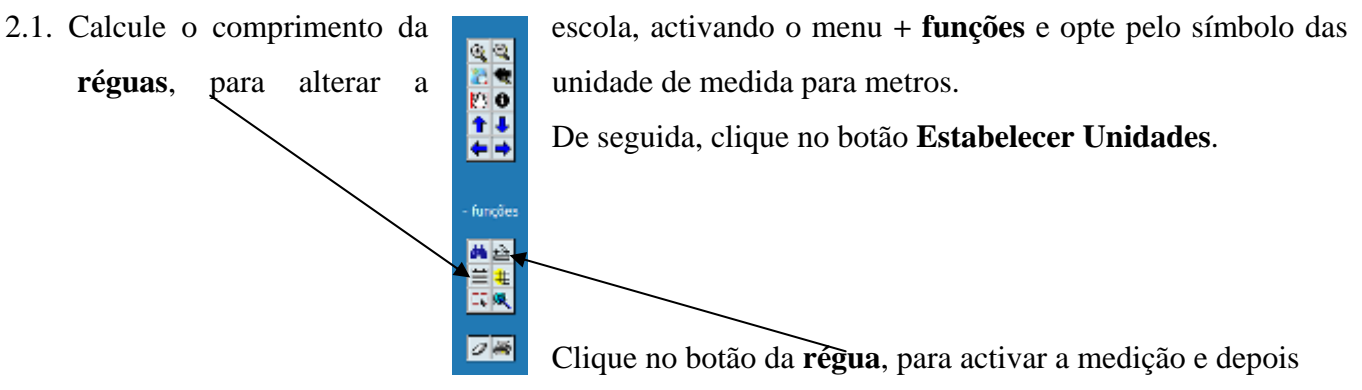

posicione o rato sobre a fachada norte do edifício construído da escola. De seguida, clique no lado oposto do edifíco. Registe o valor da medição do comprimento do edifício:

| Comprimento do edifíco (em metros) |  |
|------------------------------------|--|
|------------------------------------|--|

2.2 Repita os passos anteriores, mas agora para medir a largura do edífício. Registe o valor da medição:

Largura do edifíco (em metros)

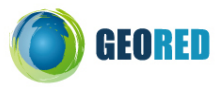

2.3. De modo a obter informações sobre aspectos físicos da área em que está edificada a escola, abra o site do Sistema Nacional de Informação de Recursos Hídricos: <u>www.snirh.pt</u>.

Carregue no botão **RIOS** e abra a opção **Atlas da Água**:

| SISTEMA NACIONAL DE INFORMAÇÃO DE                                                                                                    | RECURSOS HÍDRICOS                             |
|----------------------------------------------------------------------------------------------------|-----------------------------------------------|
| Dedos Sinterizados Dedos de Sese Relatórios Adas de Água Divalgação Podeções Internet                                                                                                    | Procurar estações                             |
|                                                                                                    | PROCURAR                                      |
| METEOROLOGIA                                                                                                    | 863.90<br>IBUS 02                             |
|                                                                                                    | Sceregrop<br>9967/80                          |
|                                                                                                    | Fotos da<br>Viagem                            |
| Exterior de Exconvento<br>Quelásico de Áculo                                                                                                    |                                               |
| Sederta de Alera                                                                                                    | NGVO Consume 3306/30                          |
| Dodes de Base (G. antidade)<br>Dodes de Base (G. antidade)<br>Dides de Base (G. antidade)                                                                                                    | AS HISTÓRIAS DAS CHEIAS<br>EM PORTUGAL        |
| Refelicitos Tácnicos<br>Fotografios e Vídeos                                                                                                    | Qualidade da água 🔐                           |
| R05                                                                                                    | Para a process comparison                     |
| AGUAS SUBTERRÂNEAS                                                                                                    | de Transição :                                |
| Antes Cales Consultation of SNIRH A Consultation per ut                                                                                                    | 🃫 🏝 🏟 🌞 🔽 utiladores                          |
| Aguas Superficials                                                                                                    | <ul> <li>Senestre Húnido</li> </ul>           |
| SVARH Alerta C-JA e EVENIOS + facota un tera da págita de entrada.                                                                                                    | Milo Hanalogico 2008/09 (208 99) - 28/11/2008 |
| STREAME ANTREAMENT STREAMENT S | control o de qualidade in Englan              |

Na nova janela, no frame da direita seleccione os seguintes temas visíveis:

- ✓ Rede Hidrográfica Principal
- ✓ Albufeiras
- ✓ Região Hidrográfica

Desactive a selecção dos restantes temas.

Seleccione **Rede Hidrográfica Principal** como tema activo, clicando sobre a figura do **círculo**. <u>Tenha em atenção que **Tema Activo** e **Tema Visível**, não são a mesma coisa</u>.

Carregue no botão **Refrescar Mapa**.

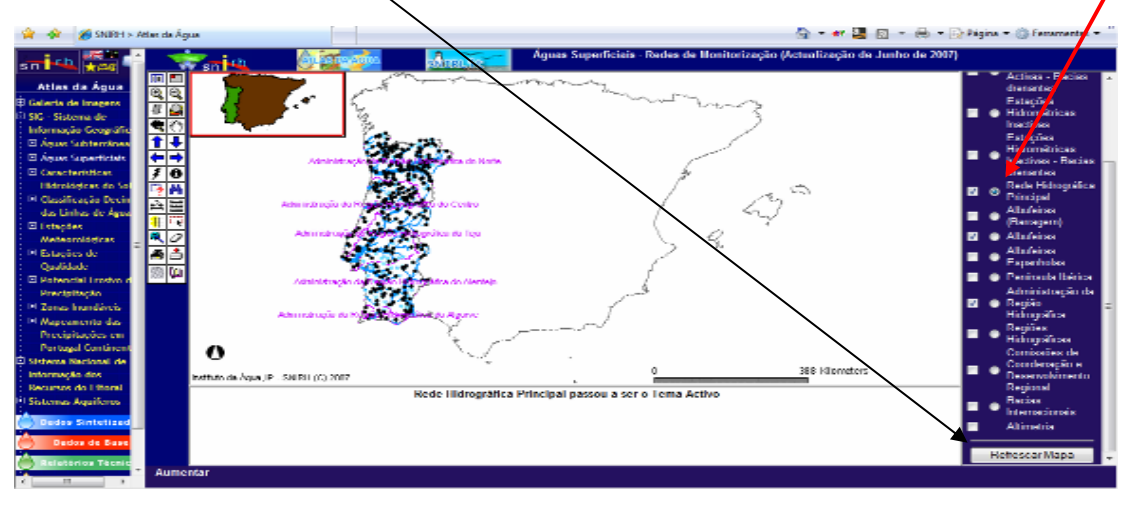

Após o aprecimento do novo mapa, active a **lupa** para aumentar a escala junto à foz do Rio Douro, criando um rectangulo com a ajuda do rato.

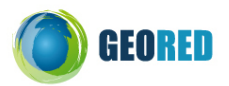

Active o botão Encontrar, na barra de ferramentas e:

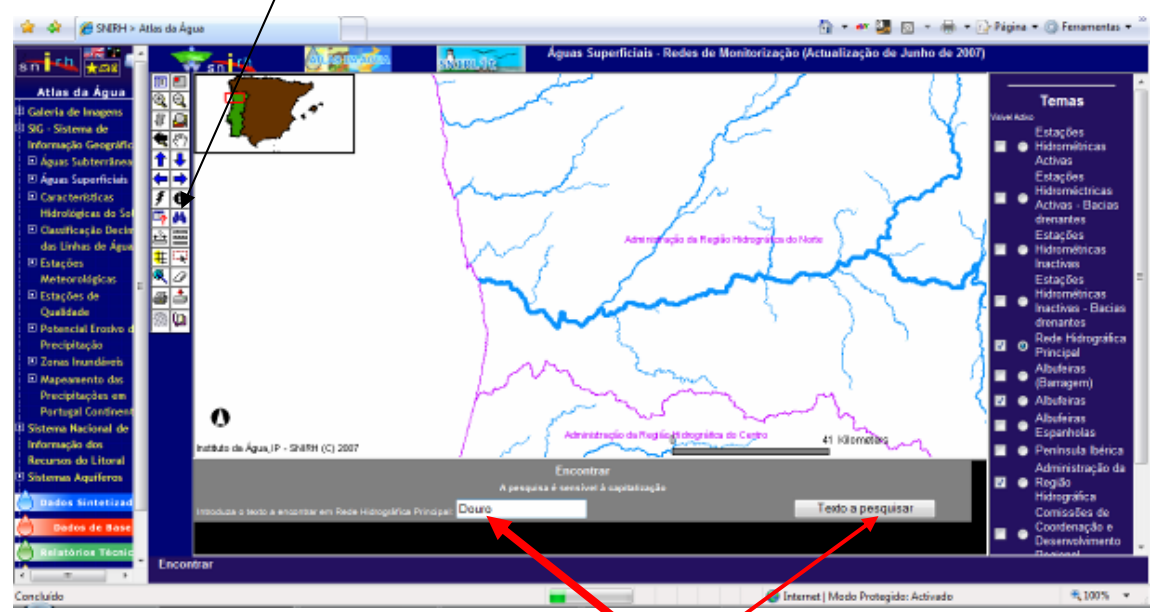

- na caixa de introdução de texto coloque o nome do río que está a estudar.

Tem de colocar a letra inicial em maiúsculas;

- de seguida, clique no botão Texto a pesquisar;
- aparece uma tabela; procure o final da mesma e clique em Zoom para estes registos.

Na barra de ferramentas seleccione o botão Identificar.

Passe o cursor por cima dos três afluentes mais próximos da foz do rio Douro e registe o seu nome na tabela que se segue:

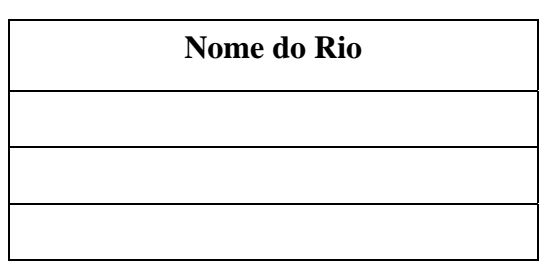

2.4. Retorne à página inicial do site <u>www.snirh.pt</u>.

Carregue no botão **DOURO** e abra a opção **Atlas da Água**:

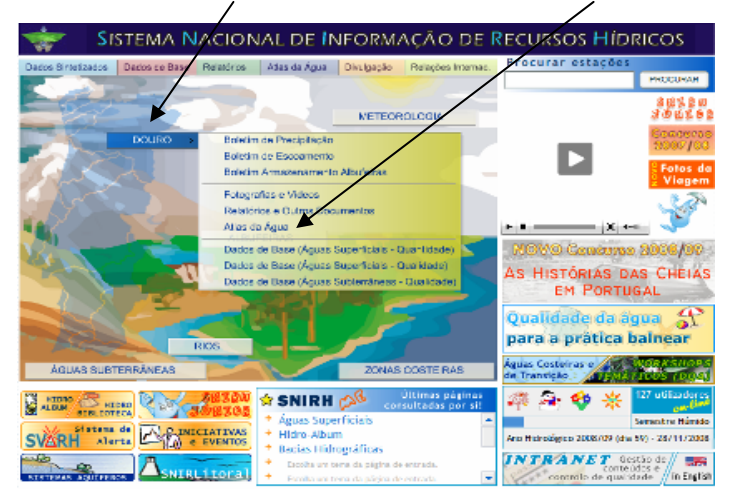

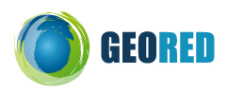

Ao clicar sobre cada uma das imagens disponíveis, pode obter mais informações, que lhe permitirão responder às questões que se seguem:

2.4.1. No mapa da **Hipsometria**, tente identificar as altitudes predominantes na área abrangida pela região do Porto:

2.4.2. Utilizando o mapa da Precipitação tire conclusões sobre os valores anuais registados na área abrangida pela região do Porto:

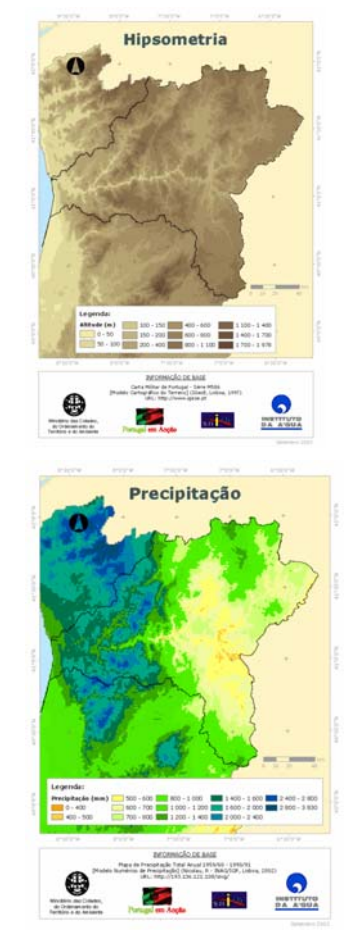

2.4.3. Copie para a sua ficha de trabalho o mapa das Zonas de Risco de Inundação.
Tente encontrar <u>Pontos de Risco</u> e <u>Troços de Risco</u> na região do Porto e assina-le-os com setas, sobre a imagem que copiou.

2.5. Elabore um relatório com as conclusões a que chegou, relativamente à localização e caracterização física do espaço envolvente da sua escola.

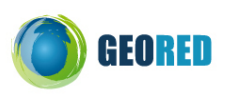